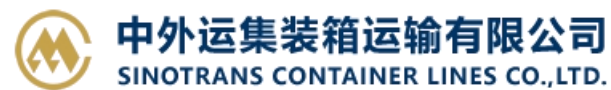

### 押金网上支付

输入提单号/账单确认单号,(支持多个提单或者账单确认单号查询,用逗号分隔),点击对应的检索按钮。 勾选需要付款的提单号进行费用确认,提交订单申请,可以直接使用【中行在线 B2B 直付】线上支付。 如查询历史订单,请至支付与发票-【押金支付查询】跳转查询界面。

注:如您是注册用户,可向我司当地口岸人员申请开通【押金网上支付】功能的权限,并配置好您的结算和开票单位。您要联系贵司的开户银行,申请开通 B2B 业务之后,即可在我司网厅进行在线网上支付。使用 B2B 功能,可以实现不到现场,不分节假日,24 小时自主进行网厅费用查询、费用支付、报表打印等功能。同时,免去了您的汇款手续费。

#### ※程序入口

- 1) 通过网厅主页:支付与发票 → "押金网上支付"
- 2) 通过网厅主页:网站地图 → 一级菜单:支付&开票 → "押金网上支付"
- 3) 在途径1或2到达页面后,点击右上角爱心收藏该页面,再次登录可在【我的工作台】内快速跳转

#### ※筛选方式

提单号,可多提单,用半角逗号分隔
 账单确认单号,可多个单号,用半角逗号分隔;

※如果未申请开通会在支付环节出现下图:

该用户没有开通B2B网上支付服务

重新登录

※目前中国银行 B2B 支持的跨行支付的银行列表如下:

企业账户支付

| <b>●</b> 年圓後行<br>BASE OF CHERA | <b>中国工商银行</b>              | Crina Constuction Bank          | 中国农业银行<br>MERCERSEL BASK OF CIESA | O 交通銀行<br>BANK OF COMMUNICATIONS       |
|--------------------------------|----------------------------|---------------------------------|-----------------------------------|----------------------------------------|
| ▲ 招商银行                         | <b>一</b> 兴业银行              | <b>他中信银行</b><br>CHINA CTTC MARK | び<br>諸友银行<br>SPD BANK             | 中国民失规幵<br>(BPU BURNET ARRANG CORE, 18) |
| 中国市家 平安银行                      | C 华夏银行                     | 宁波银行<br>Beek Griedado           | 📥 广发银行 ICGB                       | <b>今 :2 5.5</b> 4 行<br>RANK OF HANGSH  |
| S 北京银行                         | tingthe and                | CZBANK <mark>談</mark> 浙商银行      | 前州银行<br>https://www.convectory    | ◆ 齐鲁银行<br>OILU BANK                    |
| BCS 长沙银行                       | ● 兰州银行<br>Exect of Longian | O 日照银行                          | O 桂林银行<br>GUILIN BANK             | あい<br>単語行<br>BLNK OF LICZHOU           |
| を<br>新I农信<br>ZJRC              |                            |                                 |                                   |                                        |

※查询方法

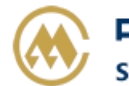

1)登陆状态下默认锁定港口,根据您的筛选方式,点击右侧相应的检索按钮。

| 港口                | CNTXG V () 出口 🕑 进口 |          |
|-------------------|--------------------|----------|
| 【1】提单号列表 <b>C</b> | 可多票提单,用半角逗号,分隔     | 提单号检索    |
| 【2】账单确认单号         | 可多个账单确认单号,用半角逗号,分隔 | 账单确认单号检索 |

如果检索没有记录,弹跳如下窗体。您可以到【押金支付查询】按照提单号核实。

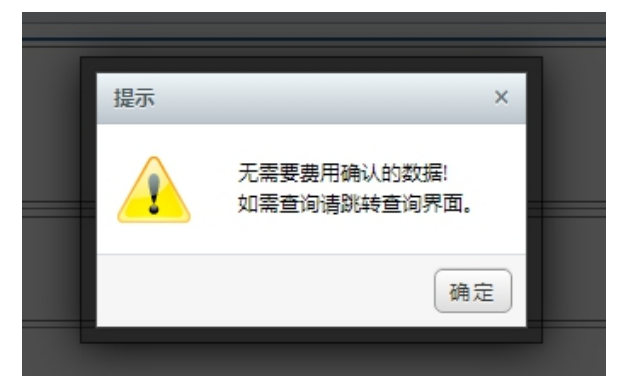

2) 点击检索后下方呈现单票合计列表。

| ● 全送 | 选【人民币费用 | 1        |                 |       |     |          |        |          |
|------|---------|----------|-----------------|-------|-----|----------|--------|----------|
| NO.  | 类别      | 提单号      | 船名              | 航次    | 币种  | 金额       | 账单确认单号 | 账单确认金额   |
| 1    | 一 押金    | SNLDTACL | DONG FANG QIANG | 2311N | CNY | 15000.00 | 058695 | 15000.00 |

友情提示:如有确认记录,背景色飘红,点击"账单确认单号"可查看费用 pdf 清单(参下图),如账单确认当前待付款金额与原汇款确认时记录不同时,金额字体会变色。

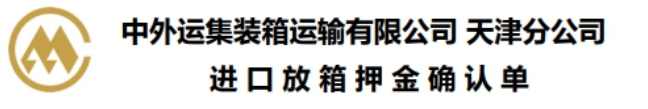

| 序号 | 船名航次                    | 提单号      | 金额    | 币种  |
|----|-------------------------|----------|-------|-----|
| 1  | DONG FANG QIANG V.2311N | SNLDTACL | 15000 | CNY |

费用合计: CNY 15000.00

公司名称:中外运集装箱运输有限公司天津分公司 开户行及RMB帐号:中国银行滨海分行新港支行 268760053907 开户行及USD帐号:中国银行滨海分行新港支行 271360053909 纳税人识别号:911201167005272334

3) 勾选您要支付的提单号,如果时全部勾选,可以直接点击 全选按钮。然后下方出现汇总金额。您如果 都确认无误,点击 "B2B 支付押金"按钮。

|       | 费用确认 →支付订单                        | 生成,发送网上    | _支付申请 →网银付款        |             |
|-------|-----------------------------------|------------|--------------------|-------------|
| 汇款提单数 | 1 (人民币)/                          | 合计         | CNY 15000.00;      | WSA B2B支付押金 |
| 注意事项  | ♥进口超期费、滞纳金缴纳单位必须和进口换单费缴纳单位保持一致。 出 | コ超期費、滞纳金缴費 | 费单位必须和出口押箱单位保持——致。 |             |

www.sinolines.com

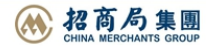

4) 支付订单生成,如果现在就支付,可选择"确认支付"。如果不立刻支付,可以点击"退出支付"。 此个支付订单在"押金支付查询"界面可以查询到。

|       | 费用确认 →支付订                                                                                                    | 单生成,发送网上                                               | =支付申请 →网银付款             |                           |
|-------|----------------------------------------------------------------------------------------------------|--------------------------------------------------------|-------------------------|---------------------------|
| 支付订单号 | 5293                                                                                                    | 应付金额                                                   | 15000.00元               | 支付订单费用下载 🛓                |
| 支付方式  | ●B2B直联商户 使 後 後 行<br>BANK OF CHINA                                                                                                    | 保存成功。如立即支付讨<br>角认支付                                    | 青点击                     | 如后续支付可至【押金支付查询】<br>③ 退出支付 |
| 温馨提醒  | <ul> <li>●点击按钮【确认支付】后,跳转到新窗口中进行银行卡支付,注意不</li> <li>●如果银行页面没有打开,请您设置您的浏览器为允许弹出,并确保已</li> <li>●如果您多此点击产生多个银行支付窗口,请在一个窗口完成支付,请</li> <li>▲生成支付订单的当天,如果订单仍未支付,则订单与提单将自动取消</li> </ul> | 要重复文付。<br>经安装了银行的ActiveX<br>直接关闭其他支付窗口。<br>锁定,您可以重新生成订 | 安全控件,然后点击下方的"<br>J单并支付。 | 登录到网上银行付款"按钮,重新支付。        |

注意,超期未支付得订单后台自动作废。可重新在"押金网上支付"重新申请。

中外运集装箱运输有限公司

SINOTRANS CONTAINER LINES CO., LTD.

在查询界面可以查看明细和各订单的支付状态、申请单位、金额等。在未支付状态下可取消订单。

| NO. | 查看     | 订单ID | 金额           | 支付状态 | 申请单位       | 创建日期       | 备注 | 操作               |
|-----|--------|------|--------------|------|------------|------------|----|------------------|
| 1   | 查看明细 Q | 5293 | CNY 15000.00 | 待付款  | 天津亚佳物流有限公司 | 2023-06-21 |    | 线上支付 »<br>取消订单 ❷ |

如果您直接支付,将发送给中行网银请求,点击右侧银行列表中您开通了 B2B 支付的银行图片

| 订单号: 20210918172450981           | ● ● ● ◆ ● ◆ ● ◆ ● ● ◆ ● ● ◆ ● ● ◆ ● ● ◆ ● ● ◆ ● ● ◆ ● ● ◆ ● ● ● ● ● ● ● ● ● ● ● ● ● ● ● ● ● ● ● ● | 图 中国工商银行                    | () 中国农业银行                         |
|----------------------------------|---------------------------------------------------------------------------------------------------|-----------------------------|-----------------------------------|
| <b>订单时间:</b> 2021/09/18 17:24:50 | ▲ 中国建設報報報                                                                                         | 白苏浦银行                       | ● 奴吉県谷                            |
| 商户名称: 中外运集装箱运输有限公司天津分公司          | China Construction Bank                                                                           | (•) MANY OF COMMUNICATIONS  | 10 10 10 11                       |
| 币种: 人民币元                         | 中国民生银行<br>(181) #188(191) #188(191)                                                               | (I)中信银行<br>CHEVA CITIC BANK | が<br>第<br>发<br>根<br>行<br>SPO BANK |
| 订单金额: 1.00                       | <b>⑤</b> 兴业银行                                                                                     | ▲ 广发银行ICGB                  | ●■▼2 平安银行                         |
| 订单说明:                            | NOVEL ROOM COLLEGE                                                                                |                             | PING AN BANK                      |

登陆网上银行后,经办人对于该订单进行了费用认领。经过复核和授权,最终支付完成。 下图是中国银行的范例图片

| <b>上</b> 我的订单                  | <b>议</b> 订单提交成功,您的订单信息如下            |
|--------------------------------|-------------------------------------|
| 订单号: 20210918085919978         | 您的认证信息如下:                           |
| 订单时间: 2021/09/18 08:59:19      | 订单号: 20210918085919978              |
| <b>商户名称:</b> 中外运集装箱运输有限公司天津分公司 | 商户名称: 中外运集装箱运输有限公司天津分公司<br>币种: 人民币元 |
| <b>币种:</b> 人民币元                | 订单金额: 1.00                          |
| <b>订单金额:</b> 1.00              | 订单说明:                               |
| 订单说明:                          |                                     |
| 登录网上银行                         | 请登陆网上银行,在B2B支付服务中对订单确认支付            |

# www.sinolines.com

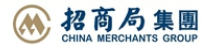

# SINOLINES E-BUSINESS

|                   | 付                     | 款账户: 中外运集装 | 箱运输有限公司天津分公           | 司/270060053            | 206 🔻 查看余额              |         |
|-------------------|-----------------------|------------|-----------------------|------------------------|-------------------------|---------|
| 待复核订单             |                       |            |                       |                        |                         |         |
| 已勾选 总笔数: 0笔 点     | 总金额: <b>0.00人</b> 民币; | ī          |                       |                        |                         | 刷新      |
| 订单号♥              | 币种                    | 订单金额♥      | 商户名称                  | 订单时间\$                 | 订单状态                    |         |
| 20210918085919978 | 人民币元                  | 1.00       | 中外运集装箱运输有限<br>公司天津分公司 | 2021/09/18<br>08:59:19 | 待复核                     |         |
| <b>本页全选</b> 复核:   | 通过 复核拒绝               | 3          |                       | 查询到1条                  | 记录 当前第1页/共1页 上一页 下一页 跳转 | 至第 页 跳转 |
|                   |                       |            |                       |                        |                         |         |

中外运集装箱运输有限公司 SINOTRANS CONTAINER LINES CO., LTD.

|           | 订单号:       | 20210918085919978              | 订单时间:  | 2021/09/18 08:59:19 |  |
|-----------|------------|--------------------------------|--------|---------------------|--|
|           | 商户名称:      | 中外运集装箱运输有限公司天津分公司              | 币种:    | 人民币元                |  |
|           | 订单金额:      | 1.00                           | 订单状态:  | 待复核                 |  |
|           | 订单说明:      |                                |        |                     |  |
| 付信息       |            |                                |        |                     |  |
|           | 付款人名称:     |                                |        |                     |  |
|           | 付款人账号:     | 中外运集装箱运输有限公司天津分公司/270060053906 | ▼ 查看余额 |                     |  |
|           | 费用:        | 试算                             | 费用     |                     |  |
|           | 经手人:       | <u>查看</u>                      | 留言板:   | <b>*</b>            |  |
|           |            |                                |        |                     |  |
| 目前B2B支付服务 | 务收费标准请查看详信 | 情。 <u>查看详情</u>                 |        |                     |  |

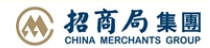